## Guide til installasjon av TA Emulator

Oppdatert 04.12.2024

 Last ned og installer Trimble Installation Manager (TIM). For å gjøre det, gå til https://install.trimble.com/ og bla deg ned til «Installing the Trimble Installation Manager. Velg Online eller offline. Offline laster ned og lagrer hele installasjonsfilen, mens online installeres direkte fra nett. Online er det raskeste alternativet.

| $\leftarrow \rightarrow c$ | 25 install.trimble.com |                                                                                                    |                                           | 🗣 🏠 |  |  |
|----------------------------|------------------------|----------------------------------------------------------------------------------------------------|-------------------------------------------|-----|--|--|
|                            |                        | Instrument firmware and options                                                                                                    | Trimble X9 3D Laser Scanner               |     |  |  |
|                            |                        |                                                                                                    | Trimble Ri Total Station                  |     |  |  |
|                            |                        | Instrument firmware                                                                                                    | Trimble SX10 Scanning Total Station       |     |  |  |
|                            |                        |                                                                                                    | Trimble X7 3D Laser Scanner               |     |  |  |
|                            |                        |                                                                                                    | • Trimble X12 3D Laser Scanner            |     |  |  |
|                            |                        | Radios                                                                                                    |                                           |     |  |  |
|                            |                        | Connect a Trimble radio and use T                                                                                                    | rimble Installation Manager to:           |     |  |  |
|                            |                        | Update                                                                                                    | For a                                     |     |  |  |
|                            |                        | Radio firmware and options                                                                                                    | • TDL450B                                 |     |  |  |
|                            |                        | Radio settings                                                                                                    | • EM130                                   |     |  |  |
|                            |                        | When you install application updates to a controller, the Trimble Installation Manager a<br>updates your Trimble office software so that it can communicate with the updates bein<br>installed to the controller. |                                           |     |  |  |
|                            |                        | Installing the Trimble Installa                                                                                                    | tion Manager                              |     |  |  |
|                            |                        | Two versions of the Trimble Instal                                                                                                    | lation Manager for Windows are available: |     |  |  |
|                            |                        | <ul> <li>Online</li> </ul>                                                                                                    |                                           |     |  |  |
|                            |                        | - Offline                                                                                                    |                                           |     |  |  |
|                            |                        | Trimble Installation Manager (Online)<br>Most users will use the Trimble Installation Manager online version, and simply update<br>their device when they have a connection to the Internet.                      |                                           |     |  |  |
|                            |                        |                                                                                                    |                                           |     |  |  |
|                            |                        | <ul> <li>If you have never installed the Trimble Installation Manager:</li> </ul>                                                                                                    |                                           |     |  |  |

2. Starte (TIM) på din PC. Velg Controller, og Trimble Access. Hvis Trimble Access ikke vises blant alternativene, huk på «Show all». Velg «latest release» og huk på de språkene du ønsker. Klikk «Install»

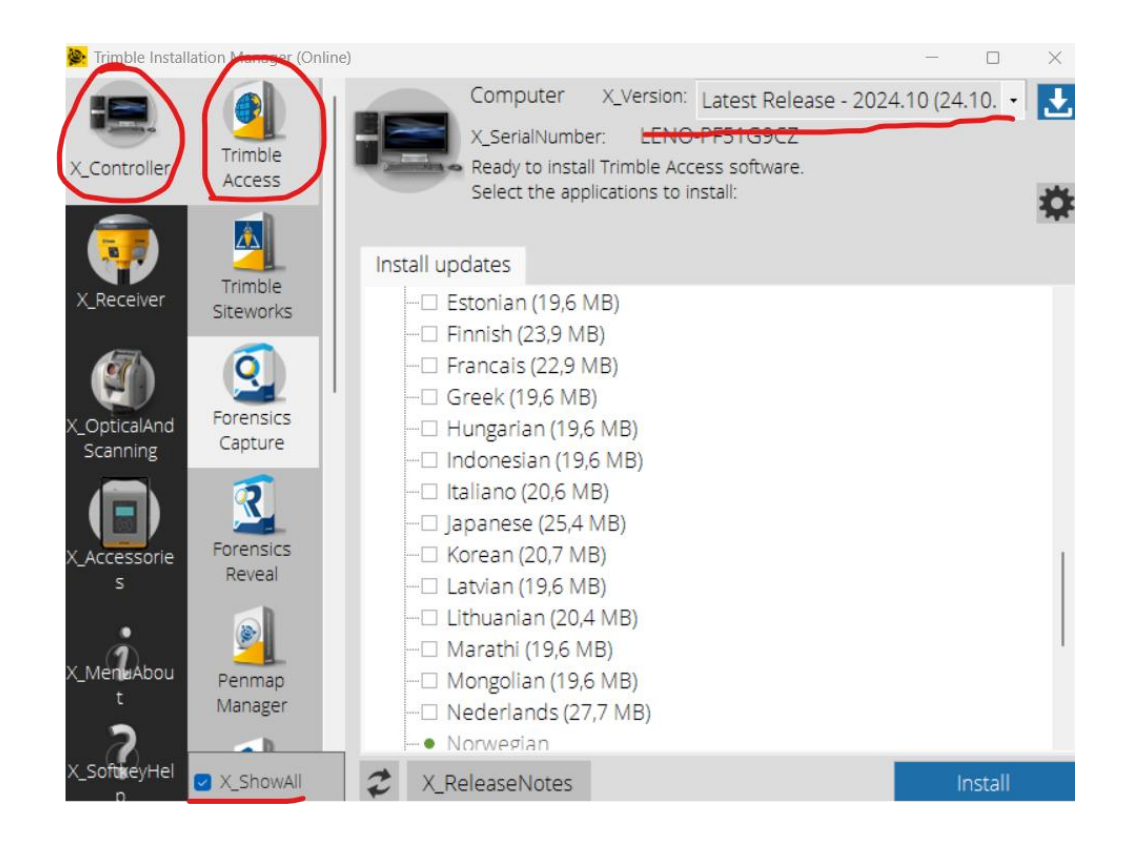

- Klikk her for å laste ned en zippet mappe med systemfiler. Pakk ut og kopier filene i system files.zip til i System Files mappen som nå er opprettet på din PC. Stien vil være tilnærmet lik denne: C:\ProgramData\Trimble\Trimble Access Emulator 2024.10\Trimble Data\System Files
- 4. Når du starter Trimble Access emulator vil du få en beskjed om at emulatoren kjører i begrenset modus. Dette innebærer at hver jobb kun kan ha 50 punkter, og at du ikke kan koble PCen mot en ekstern GNSS.
- 5. Ved første oppstart er feltet med prosjekter og jobber tomt. Dersom du har en Trimble-ID kan du logge inn og få tilgang til alt du har av prosjekter og målejobber i Trimble Connect.
- 6. For å komme i gang, opprett et prosjekt og deretter en jobb i dette prosjektet. Det er lagt inn maler for UTM32, UTM33, UTM35 (NN2000) og NTM10 (NN2000).

7. Når du har åpnet en jobb, gå på Meny (øverst til venstre) og velg «om»

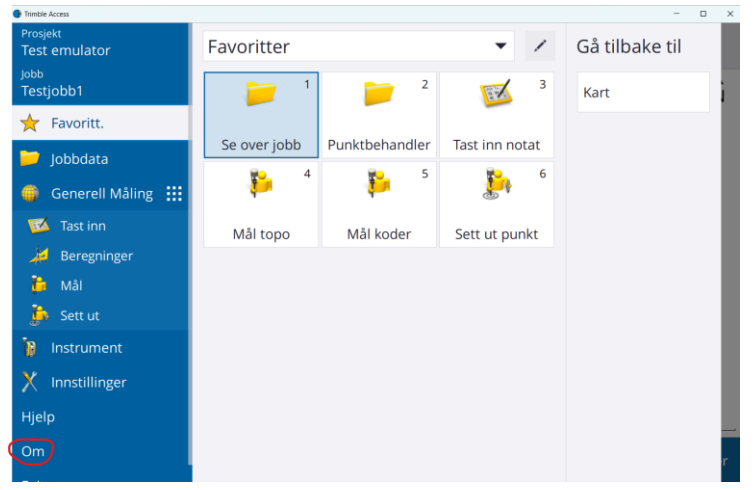

8. Velg «støtte» og «GNSS-emulator»

|                                                            | า                                  |                                                            |                                                   |                                                                                      |                                                                             | 2 |
|------------------------------------------------------------|------------------------------------|------------------------------------------------------------|---------------------------------------------------|--------------------------------------------------------------------------------------|-----------------------------------------------------------------------------|---|
| Trimble Access-version                                     |                                    |                                                            | Serienummer                                       |                                                                                      |                                                                             |   |
| 2024.10 (24.10.144)                                        |                                    |                                                            | LENO-PF51G9CZ                                     |                                                                                      |                                                                             |   |
| Jtløpsdato<br>27/08/20                                     | ) for programvare<br>)25           | evedlikehold                                               |                                                   |                                                                                      |                                                                             |   |
| Brukerli                                                   | isenser                            |                                                            |                                                   |                                                                                      |                                                                             |   |
| Logg på<br>til skyen                                       | din Trimble-ID                     | for å bruke Trin                                           | nble Connect for å                                | synkronisere <mark>d</mark> ata                                                      | Logg inn                                                                    |   |
|                                                            |                                    |                                                            |                                                   |                                                                                      |                                                                             |   |
| Lisens f                                                   | or kontrollere                     | n                                                          |                                                   |                                                                                      |                                                                             |   |
| <mark>Lisens f</mark> e<br>Navn                            | or kontrollere                     | n<br>Ve                                                    | ersjon                                            | Туре                                                                                 | Utløp                                                                       |   |
| Lisens f<br>Navn<br>Generel                                | for kontrollere<br>Il Måling       | n<br>Ve<br>SX10/SX12 log                                   | ersjon<br>gg-innhenter                            | Type<br>Tidsinnstilt                                                                 | Utløp<br>27/08/2025                                                         |   |
| Lisens f<br>Navn<br>Generel<br>Veier                       | or kontrollere<br>Il Måling        | n<br>Ve<br>SX10/SX12 log<br>GNSS-emulat                    | ersjon<br>gg-innhenter                            | Type<br>Tidsinnstilt<br>Tidsinnstilt                                                 | Utløp<br>27/08/2025<br>27/08/2025                                           |   |
| Lisens f<br>Navn<br>Generel<br>Veier<br>Tunnele            | for kontrollere<br>II Måling<br>Pr | n<br>Ve<br>SX10/SX12 log<br>GNSS-emulat                    | ersjon<br>gg-innhenter<br>or<br>et (Ctrl+Shift+S) | Type<br>Tidsinnstilt<br>Tidsinnstilt<br>Tidsinnstilt                                 | Utløp<br>27/08/2025<br>27/08/2025<br>27/08/2025                             |   |
| Lisens f<br>Navn<br>Generel<br>Veier<br>Tunnele<br>Gruver  | for kontrollere<br>II Måling<br>er | n<br>SX10/SX12 log<br>GNSS-emulat<br>Simulere enh          | ersjon<br>gg-innhenter<br>or<br>et (Ctrl+Shift+S) | Type<br>Tidsinnstilt<br>Tidsinnstilt<br>Tidsinnstilt<br>Tidsinnstilt                 | Utløp<br>27/08/2025<br>27/08/2025<br>27/08/2025<br>27/08/2025               |   |
| Lisens fo<br>Navn<br>Generel<br>Veier<br>Tunnele<br>Gruver | for kontrollere<br>II Måling<br>er | N<br>SX10/SX12 log<br>GNSS-emulat<br>Simulere enh<br>Debug | ersjon<br>gg-innhenter<br>or<br>et (Ctrl+Shift+S) | Type<br>Tidsinnstilt<br>Tidsinnstilt<br>Tidsinnstilt<br>Tidsinnstilt<br>Tidsinnstilt | Utløp<br>27/08/2025<br>27/08/2025<br>27/08/2025<br>27/08/2025<br>27/08/2025 |   |

9. Her skal du angi posisjon for fiktiv base og rover (din posisjon). Roverposisjon kan også endres fortløpende.

Skru på bakgrunnskart (Norgeskart) og klikk i feltet for lat eller long og deretter i kartet (for både base og rover) eller tast inn koordinater manuelt. Dersom du ikke kjenner til lat long-koordinatene for stedet ditt, tast inn disse verdiene: Latitude: 59°54'34.75728N Longitude: 10°28'24.16073E Høyde: 100 10. En dialogboks vil nå dukke opp, denne kan du bare flytte eller minimere (ikke lukke).

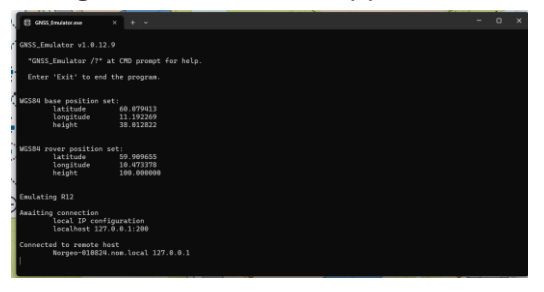

11. Du vil etter hvert få en fiktiv GNSS-posisjon på valgte koordinater. For å starte måling må du koble til en korreksjonstjeneste og «få fix». Velg «Mål» og «RTK Emulator».

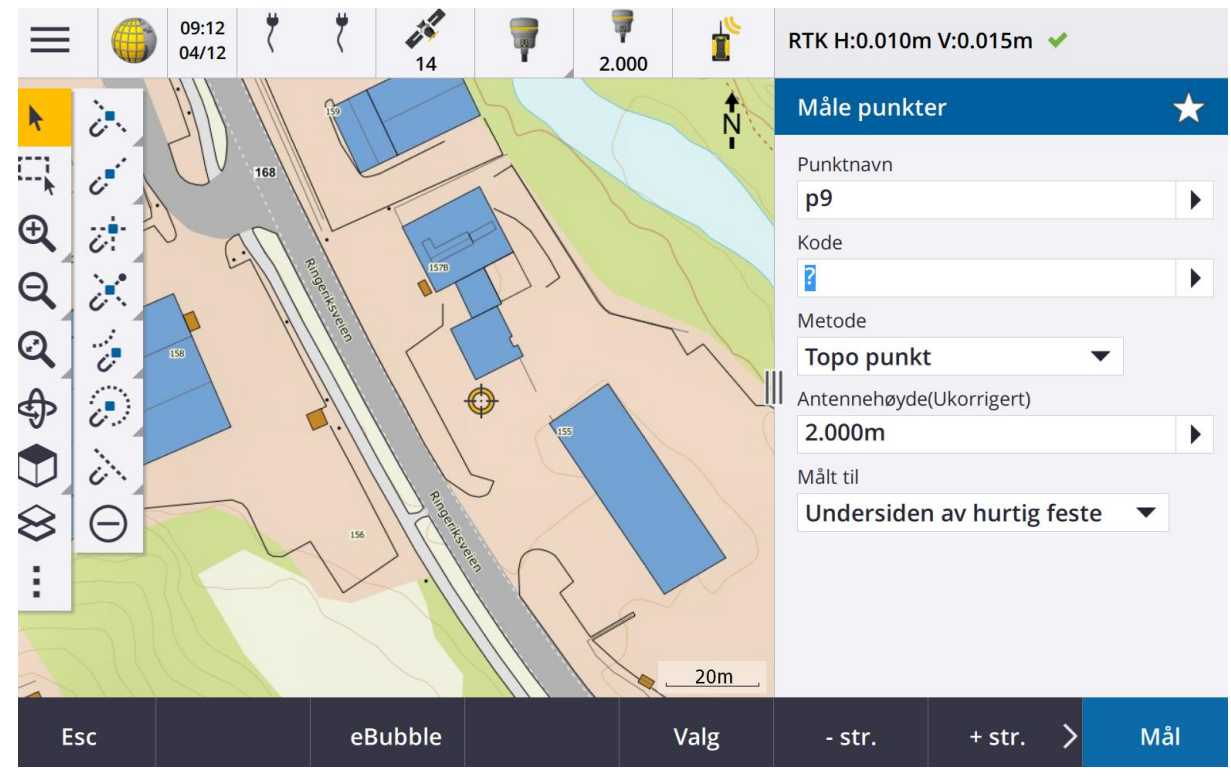

12. Trykk og hold inne med musepekeren i kartbildet, og du vil få opp en meny.

|        | Ň.                       | 1åle p     |
|--------|--------------------------|------------|
|        | Tast inn punkt           | nktna<br>9 |
| - ANN  | utsetting punkt detaljer | de         |
| 1578   | Lagre et punkt           |            |
|        | Velg                     | etode      |
|        | Flytte rover her         | opo        |
|        | GNSS-joystick            | .000       |
|        | M                        | lålt til   |
| L Anna |                          | Jnde       |

13. Her kan du velge GNSS-joystick, som brukes for å simulere bevegelse. Klikk i joystickfeltet, og du vil se at roverposisjonen endres. Huk på «Fin» for å gjøre kun små endringer i posisjon pr klikk.

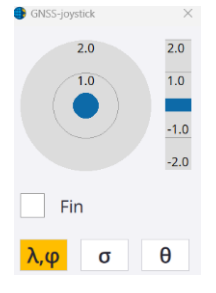

14. Klikk et sted i kartet og velg «Flytte rover her» for å flytte deg større avstander.

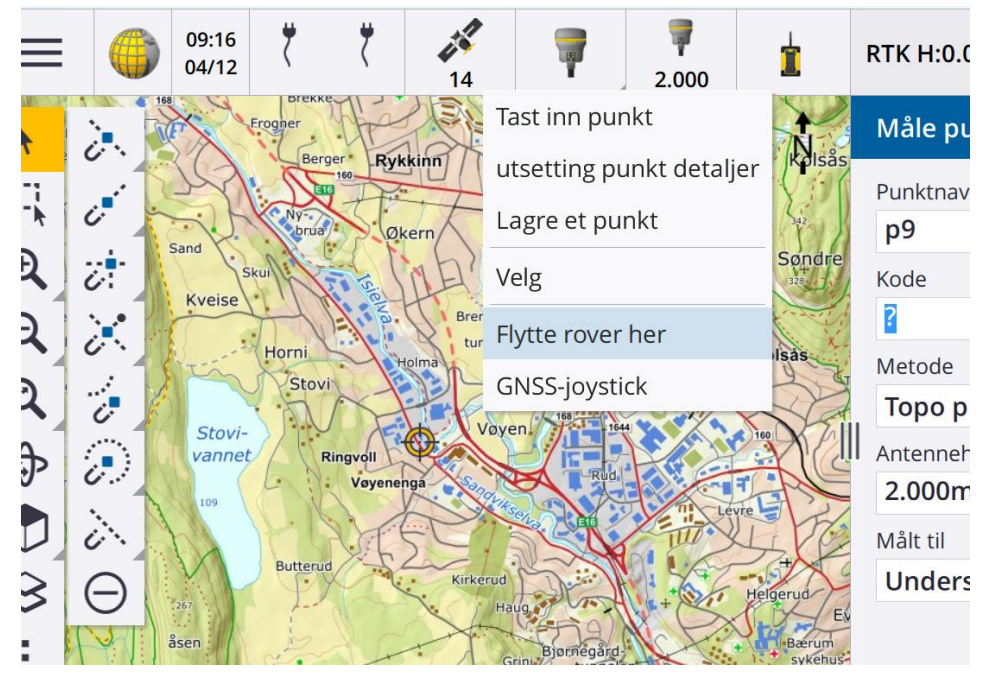

15. Happy surveying 😊